## 生活助學金上傳操作流程

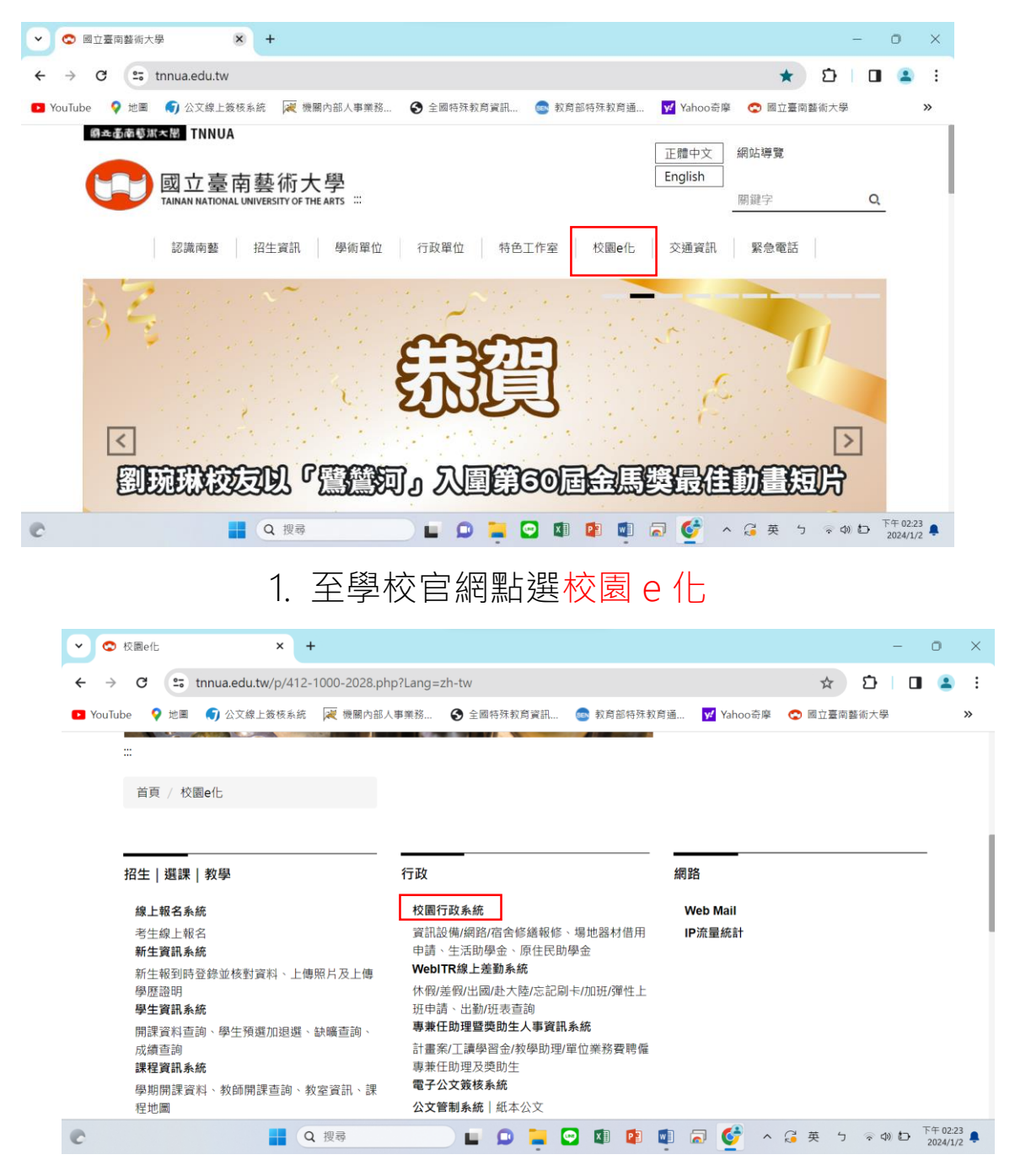

2. 將網頁滑至下方點選校園行政系統

|                   | Meil                                                                                                    |                                                                                                    | ^                   | •                         | 1 室田部                                            |                                              | P.011/3"                                                                          | 7                                                                                           |                                                               |                                          |                                                                                                    |                                                                                                    | 0 |   |
|-------------------|----------------------------------------------------------------------------------------------------|----------------------------------------------------------------------------------------------------|---------------------|---------------------------|--------------------------------------------------|----------------------------------------------|-----------------------------------------------------------------------------------|---------------------------------------------------------------------------------------------|---------------------------------------------------------------|------------------------------------------|----------------------------------------------------------------------------------------------------|----------------------------------------------------------------------------------------------------|---|---|
| $\rightarrow$ (   | G 💼                                                                                                    | ap.tnnua.e                                                                                             | du.tw/              | Fix/Ic                    | Login.as                                         | рх                                           |                                                                                   |                                                                                             |                                                               |                                          | O                                                                                                    | x ☆ 0 0                                                                                                    |   | 9 |
| ouTube            | 💡 地圖                                                                                                    | 🕤 公文線                                                                                                  | 上簽核系                | 統                         | 📈 機關(                                            | 內部人事業務                                       | 全國特別                                                                              | 朱教育資訊 💿 教                                                                                   | 商部特殊教育                                                        | 育通                                       | 🖌 Yahoo奇廖 😪                                                                                                    | 國立臺南藝術大學                                                                                                    |   |   |
|                   | 3                                                                                                    | E                                                                                                    | ) 13<br>Tai         | ]立<br>Inan N              | 臺床<br>lational L                                 | )藝術大<br>Iniversity of th                     | く<br>よう<br>arts                                                                   | 校園                                                                                          | 行卫                                                            | <b>女</b> 予                               | 系統<br>■#?:                                                                                                    | Go 3                                                                                                    |   |   |
|                   |                                                                                                    |                                                                                                    |                     |                           |                                                  |                                              |                                                                                   |                                                                                             |                                                               |                                          |                                                                                                    |                                                                                                    |   |   |
| 身份:               | 登入系約<br>服務學習                                                                                                    | <del>充</del><br>生 <b>、</b>                                                                             |                     | pos                       | 重用 E 叫<br>系統編<br>號                               | 報修類別                                         | 報修單位                                                                              | 申請日期                                                                                        | 申請人                                                           | 申請人電話                                    | 報修原因                                                                                                    | 處理情況                                                                                                    |   |   |
| 身份:<br>帳號:        | 登入系統<br>服務學習<br>1120612                                                                                            | £<br>生 →                                                                                               | 2                   | pos<br>1                  | 新統編<br>號<br>119300                               | <b>報修類別</b><br>網路相關                          | <b>報修單位</b><br>藝術推廣處                                                              | 申請日期<br>2024-01-02 09:32                                                                    | 申請人                                                           | 申請<br>人電<br>話<br>1832                    | 報修原因<br>(補報修)演藝廳電腦投影<br>設定問題                                                                                                    | 處理情況                                                                                                    |   |   |
| 身份:<br>帳號:<br>密碼: | 登入系統<br>服務學習<br>1120612<br>登入<br>復上人教                                                                              | Ŕ<br> 生 <br>!                                                                                          | 00 00               | <b>pos</b><br>1<br>2      | 系統編<br>號<br>119300<br>119298                     | <b>報修類別</b><br>網路相關<br>電腦相關                  | <b>報修單位</b><br>藝術推廣處<br>音樂學院                                                      | 申請日期<br>2024-01-02 09:32<br>2024-01-02 08:52                                                | 申請人<br>李慧真<br>音樂學院                                            | 申請<br>人電<br>話<br>1832<br>2001            | 報修原因<br>(補報修)演藝廳電腦投影<br>設定問題<br>筆電OFFICE無法編輯,<br>軟體更新(112/12/28已<br>完成,補單)                                                              | 處理情況                                                                                                    |   |   |
| 身份:<br>帳號:<br>密碼: | 登入系統<br>服務學習<br>1120612<br>登入<br>線上人數<br>功能申請                                                                      | Ŕ<br>월<br>2<br><br>: 9                                                                                 | 04<br>04<br>¥       | <b>pos</b><br>1<br>2<br>3 | 系統編<br>號<br>119300<br>119298<br>119287           | <b>載修類別</b><br>網路相關<br>電腦相關<br>電腦相關          | 報修單位<br>藝術推廣處<br>音樂學院<br>音像藝術媒<br>體中心                                             | 申請日期           2024-01-02 09:32           2024-01-02 08:52           2023-12-29 11:40       | 申請人           李慧真           音樂學院           媒體中心               | 申請<br>人電<br>話<br>1832<br>2001<br>2550    | 報修原因<br>(補報信)演藝廳電腦投影<br>設定問題<br>筆電OFFICE無法編輯<br>教體更新(112/1284<br>[補畢](協助中心,安裝筆<br>電網路2台及Office系統<br>一台,謝謝。                              | <b>處理情況</b>                                                                                                    |   |   |
| 身份:<br>帳號:<br>密碼: | 登入系統           服務學習           1120612           登入           旅上人家           防能申訪           新進人員登録           公文權限申記 | <b>A</b><br>1/⊈ ♥<br>2<br>1<br>9<br>5<br>6<br>6<br>6<br>6<br>6<br>6<br>6<br>6<br>6<br>6<br>6<br>6<br>6 | 2<br>22<br>24<br>24 | <b>pos</b> 1 2 3 4        | 系統編<br>號<br>119300<br>119298<br>119287<br>119286 | 報修類別<br>網路相關<br>電腦相關<br>電腦相關<br>電腦相關<br>網路相關 | 報修單位           藝術推廣處           音樂學院           音像藝術媒           音像可加           童術市場 | <b>申講日期</b><br>2024-01-02 09:32<br>2024-01-02 08:52<br>2023-12-29 11:40<br>2023-12-29 10:39 | 申請人           李慧真           音樂學院           媒體中心           林芳珍 | 申請<br>人電<br>1832<br>2001<br>2550<br>2321 | 報修原因<br>(補報修)演藝醫電腦投影<br>設定問題<br>筆電OFFICE無法編編已<br>完成:補單)<br>[件種影協助中心,安裝筆<br>電網路2台及Office系統<br>一台,謝謝。<br>博士班面傳3323研究室<br>翻要屆助裝置好網路總<br>謝謝 | 處理情況       i       i |   |   |

3. 進入網站後身份別點選服務學習生

## 4. 帳密為學生信箱的帳密

| 😨 校園e化           | × 🕄 【臺南藝                                                 | 術大學校園行政資訊系 × +                                                                                                    |                                   |                                                                                                    | -                             | 0               |
|------------------|----------------------------------------------------------|----------------------------------------------------------------------------------------------------|-----------------------------------|----------------------------------------------------------------------------------------------------|-------------------------------|-----------------|
| → C 🖙 ap.tnnt    | u <mark>a.edu.tw</mark> /Fix/WorkStud                    | y/WSRecord.aspx                                                                                                    |                                   |                                                                                                    | © ☆ ⊅ □                       | ۲               |
| YouTube ♀ 地圖 🌍 公 | 文線上簽核系統 🛛 💘 機關的                                          | 內部人事業務 🔇 全國特殊教育                                                                                                    | 資訊                                | 💿 教育部特殊教育通 🔽 Yahoo奇摩                                                                                                    | 😋 國立臺南藝術大學                    | ×               |
| y y              | Tainan National L                                        | Iniversity of the Arts                                                                                                    |                                   |                                                                                                    |                               | 2               |
|                  |                                                          |                                                                                                    |                                   |                                                                                                    |                               |                 |
|                  |                                                          |                                                                                                    |                                   | 2015/10/01 把 · 期別區間定義為業月日初                                                                                                    | 陳明宙 登出<br>至月底 例 · 2015/10 計算區 | <b>3</b><br>明 : |
| ■ 線上填報           | 〒 1番 6月 33 43 49                                         |                                                                                                    |                                   | - 2010/10/01 k2 / 19333 88 (4) AL 34 (4) (37 37 3)                                                                               |                               |                 |
|                  | 上貢学習紀球                                                   |                                                                                                    |                                   |                                                                                                    |                               |                 |
|                  | - 博興期生 1120612                                           |                                                                                                    | er                                |                                                                                                    |                               |                 |
|                  | 工讀學習生:1120612                                            | 陳明宙 視覺藝術學院建築藝術研究(                                                                                                    | 所<br>82.9%                        |                                                                                                    |                               |                 |
|                  | 工讀學習生:1120612<br>服務單位                                    | 陳明宙 視覺藝術學院建築藝術研究》<br>時間(起)<br>時間(訖)                                                                                                    | 服務時數                              | 工作內容                                                                                                    | +                             |                 |
|                  | 工讀學習生:1120612<br>服務單位<br>學務處                             | 陳明宙 視覺藝術學院建築藝術研究<br>時間(起)<br>時間(迄)<br>生活助學金<br>2023/12/28 13:00:00<br>2023/12/28 17:00:00                                                                                                    | 所<br>服務<br>時数<br>4                | 工作內容<br>實源教室書稿整理。製作「校園安全危機衝突                                                                                                    | <b>小</b><br>及通報處理研習」海         |                 |
|                  | 工績學習生:1120612<br>服務單位<br>學務處<br>學務處                      | 陳明宙 視覺藝術學院達講藝術研究/<br>時間(起)<br>考問(起)<br>生活助學金<br>2023/12/28 13:00:00<br>生活助學金<br>2023/12/28 17:00:00<br>生活助學金<br>2023/12/27 17:00:00                                                                                                    | 所<br>服務<br>時數<br>4<br>4           | 工作內容<br>資源驳室書總整理,製作「权圖安全危機衝突<br>特殊教育推行委員特教主代表培訓會議(特教)                                                                            | ●<br>及通報處理研習」簿                |                 |
|                  | 工講學習生:1120612<br>服務單位<br>學務處<br>學務處<br>學務處               | 陳明宙 視覺藝術學院違義藝術研究/<br>時間(起)<br>時間(23)<br>生活助學金<br>2023/12/28 13:00:00<br>2023/12/28 13:00:00<br>2023/12/28 13:00:00<br>生活助學金<br>2023/12/27 17:00:00<br>生活助學金<br>2023/12/21 12:00:00<br>2023/12/21 14:00:00                                                                                                    | 所<br>服務時数<br>4<br>4<br>2          | 工作內容<br>實源教室書籍整理 · 製作「校園安全危機衝突<br>特殊教育推行委員特教生代表培訓會讓(特教)<br>協助資源教室的書籍整理(12/21 協助特教明:                                              | 及通報處理研習」海<br>末期债聚會活動)6H       |                 |
|                  | 工績學習生:1120612<br>服務單位<br>學務處<br>學務處<br>學務處               | 陳明宙 視覺藝術學院建築藝術研究/<br>時間(記)<br>時間(記)<br>生活助學金<br>2023/12/28 17:00:00<br>生活助學金<br>2023/12/27 13:00:00<br>2023/12/27 13:00:00<br>2023/12/27 13:00:00<br>生活助學金<br>2023/12/21 12:00:00<br>2023/12/21 12:00:00<br>生活助學金<br>2023/12/21 13:00:00                                                                        | 新<br>服務<br>時數<br>4<br>4<br>2<br>3 | 工作內容<br>實源教室書籍整理。製作「校園安全危機衝突<br>特殊教育推行委員特教生代表培訓會議(特教)<br>協助資源教室的書籍整理(12/21 協助特教明)<br>處理實源教室的期末關懷聚會的事務(特教)                        | 及通報處理研習」海<br>未開境聚會活動)6H       |                 |
|                  | 工講學習生:1120612<br>服務單位<br>學務處<br>學務處<br>學務處<br>學務處<br>學務處 | 陳明宙 視覺藝術學院建築藝術研究/<br>時間(42)<br>時間(42)<br>生活助學金<br>2023/12/28 13:00:00<br>生活助學金<br>2023/12/27 17:00:00<br>生活助學金<br>2023/12/27 17:00:00<br>生活助學金<br>2023/12/21 12:00:00<br>2023/12/21 12:00:00<br>2023/12/21 13:00:00<br>2023/12/21 13:00:00<br>2023/12/20 13:00:00<br>2023/12/20 13:00:00<br>2023/12/29 15:00:00 | 所<br>服務<br>4<br>4<br>2<br>3<br>3  | 工作內容<br>實源教室書்離整理 - 製作「校園安全危機衝突<br>特殊教育推行委員特教生代表培訓會議(特教)<br>協助資源教室的書籍整理(12/21 協助特教明)<br>處理資源教室的期末關懷聚會的事務(特教)<br>協助特教明末關懷聚會場佈(特教) | 及通報處理研習」海<br>未屬懷聚會活動)6H       |                 |

5. 點選加號就可以填時數了

6. 一周不可超過 8 小時呦